## **EMAIL FROM WESTPAC FOUNDATION NOT RECEIVED:**

## For GMAIL accounts:

a) Please check your 'SPAM' or 'JUNK' folder to confirm the email has been re-directed to that folder.

| Google           | in:spam                 |                                          | <b>- Q</b>                    |                    |
|------------------|-------------------------|------------------------------------------|-------------------------------|--------------------|
| Gmail +          | □ ▼ C More ▼            |                                          |                               |                    |
| COMPOSE          |                         | Delete all spam                          | messages now (messages that   | have been in Sparr |
| Inbox            | 🗌 📩 Westpac Foundation  | Westpac Foundation Social Scale-up Grant | - Self-Assessment Survey - De | ar Danielle, Thank |
| Starred          |                         |                                          |                               |                    |
| Sent Mail        |                         |                                          |                               |                    |
| Drafts           |                         |                                          |                               |                    |
| Less 🔺           |                         |                                          |                               |                    |
| Important        |                         |                                          |                               |                    |
| Chats            |                         |                                          |                               |                    |
| All Mail         |                         |                                          |                               |                    |
| Spam (1)         |                         |                                          |                               |                    |
| Trasm            |                         |                                          |                               |                    |
| ▶ Categories     | 0 GB (0%) of 15 GB used |                                          |                               | Terms - Privacy    |
| Manage labels    | Manage                  |                                          |                               |                    |
| Create new label |                         |                                          |                               |                    |

- b) Click back on "Inbox"
- c) Next to 'Search' click the Down arrow:

| Google recommends using Chrome Try a fast, secure browser with updates built in |          |        |                    |   |  |
|---------------------------------------------------------------------------------|----------|--------|--------------------|---|--|
| Google                                                                          |          |        |                    |   |  |
| Gmail -                                                                         | C More * |        | Show search opuons |   |  |
| COMPOSE                                                                         | Primary  | Social | Promotions         | + |  |
| Inbox                                                                           |          |        |                    |   |  |

- d) Ensure at the top of the page that "Search" is showing All Mail.
- e) In the "From" field, type <a href="mailto:westpacfoundation@westpac.com.au">westpacfoundation@westpac.com.au</a>
- f) In the bottom right of the page, click Create filter with this search

| Google                                                                   |                                           | ٩                                         |
|--------------------------------------------------------------------------|-------------------------------------------|-------------------------------------------|
| Gmail -                                                                  | Search All Mail \$                        |                                           |
| COMPOSE                                                                  | westpacfoundation@westpac.com.au ×        | tions +                                   |
| Inbox<br>Starred                                                         |                                           | sment Survey - Dear Danielle, Thank you f |
| Sent Mail<br>Drafts                                                      |                                           |                                           |
| More -                                                                   | Has the words                             |                                           |
| Something's not right.                                                   | Doesn't have                              |                                           |
| We're having trouble<br>connecting to Google.<br>We'll keep trying       | Has attachment Don't include chats        |                                           |
| This may be caused by<br>network or proxy issues.<br><u>Learn more</u> . | Size greater than<br>Date within 1 day of | <u>Terms</u> - <u>Privacy</u>             |
|                                                                          | Create filter with this search »          | >                                         |

- g) Check Never send it to Spam.
- h) Click Create filter.

| Google                                                             | from:(westpacfoundation@westpac.com.au)                                     | ٩                        |
|--------------------------------------------------------------------|-----------------------------------------------------------------------------|--------------------------|
| Gmail -                                                            | « back to search options × When a message arrives that matches this search: |                          |
| COMPOSE                                                            | Skip the Inbox (Archive it) Mark as read                                    | If-Assessment Survey - I |
| Inbox<br>Starred<br>Sent Mail                                      | □ Star it<br>□ Apply the label: Choose label \$                             |                          |
| Drafts<br>More <del>-</del>                                        | Forward it add forwarding address Delete it                                 |                          |
| Something's not right                                              | Never send it to Spam Always mark it as important                           |                          |
| We're having trouble<br>connecting to Google.<br>We'll keep trying | Never mark it as important Choose category \$                               |                          |
| This may be caused by network or proxy issues.<br>Learn more.      | Create filter Also apply filter to 1 matching conversation.                 |                          |

## For Outlook accounts:

- a) Check the email is in the 'JUNK' folder.
- b) Select the email from 'westpacfoundation@westpac.com.au'
- c) Right click on the email, then select Junk > Not Junk

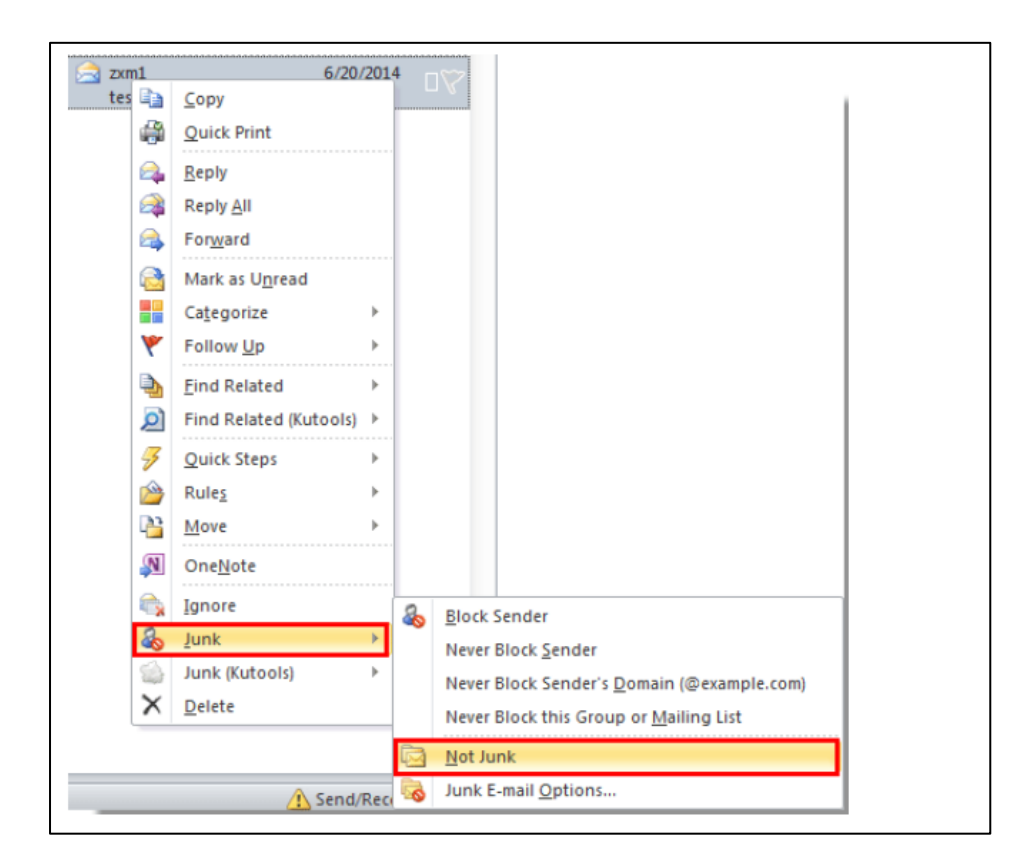

- d) The dialog box "Mark as Not Junk" will pop-up.
- e) Please check "Always trust e-mail from westpacfoundation@westpac.com.au"
- f) Click the **OK** button.